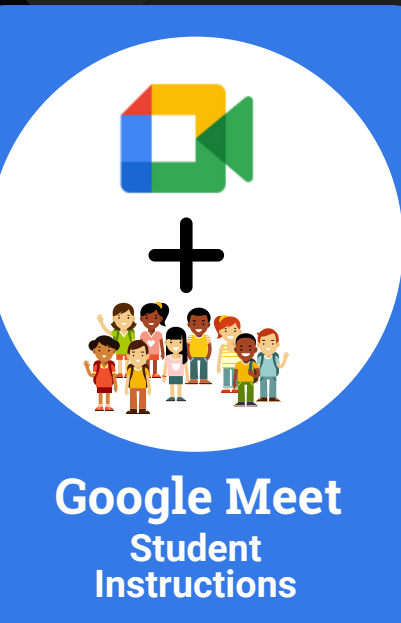

Updated: January 17, 2025

For assistance, please contact the <u>Technology</u> <u>Department</u> for deivce issues.

#### FSD145 Help Page

815-232-0569 M-F, 7 am - 4 pm

# Find Google Meet link for the class

Teachers will post the link for class in **Clever (K-4)** or **Schoology (Gr. 5-12)** 

# Click link and accept device permissions (if not already)

You will be prompted, but click the Site Information at the top right to check if they are on.

### **Click Ask to Join**

The student will then be put in the waiting room for the class where the teacher will accept them into the Google Meet session.

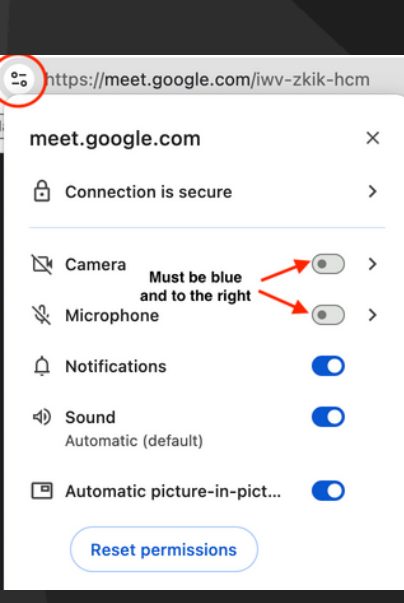

S schoology

Clever

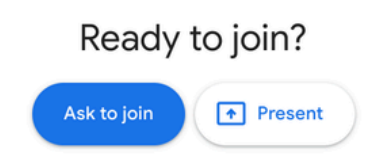

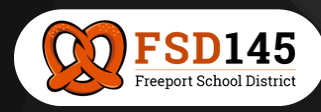

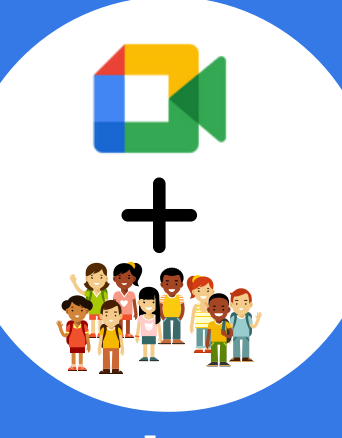

#### Google Meet Instrucciones para estudiantes

Actualizado: 17 de enero de 2025

Para obtener ayuda, comuníquese con el Departamento de Tecnología para problemas con el dispositivo.

#### <u>Página de ayuda</u> <u>de FSD145</u>

815-232-0569, M-F de 7 am-4 pm

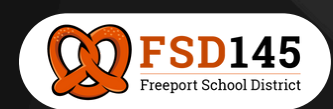

## Encuentra el enlace de Google Meet para la clase

Los profesores publicarán el enlace para la clase en Clever (K-4) o Schoology (Gr. 5-12)

## Haga clic en el enlace y acepte los permisos del dispositivo (si aún no lo ha hecho)

Se le solicitará, pero haga clic en Información del sitio en la parte superior derecha para verificar si están activados.

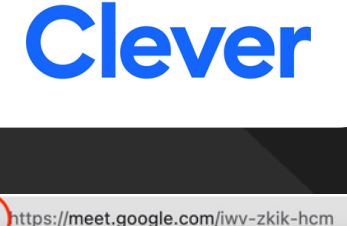

S schoology

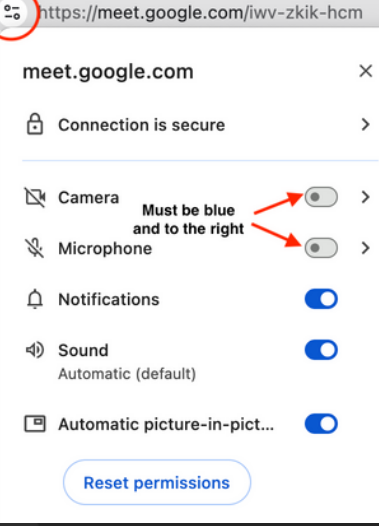

## Haga clic en Solicitar unirse

Luego, el estudiante será colocado en la sala de espera de la clase donde el profesor lo aceptará en la sesión de Google Meet.

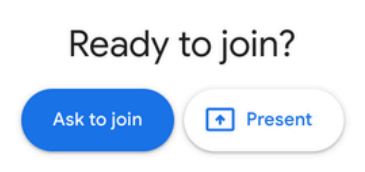